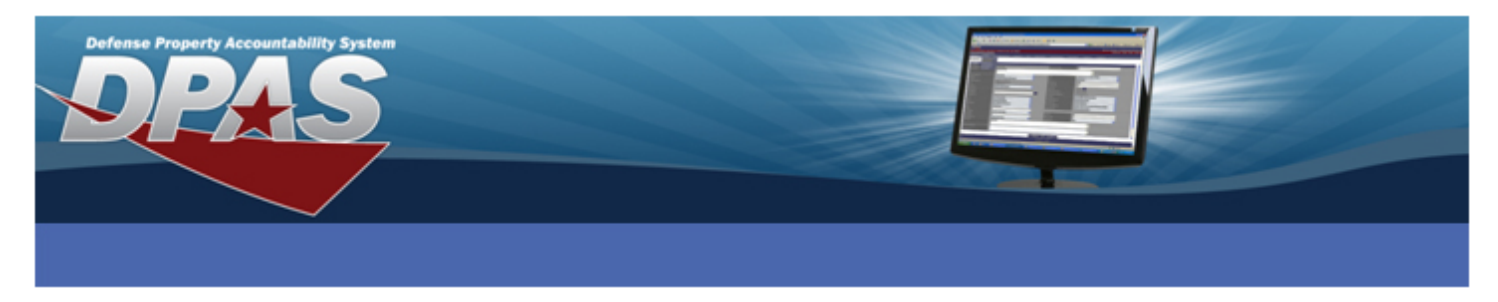

A Local due-in is used to document purchase requests. Once the item is received, you will be able to post it directly to the property book. If the purchase request is cancelled, the request can be rejected.

To create a Local Due In, navigate to the **Asset Management > Receiving** menu path.

- 1. Select the type of asset (End Item, Component or Bulk).
- 2. Select Local Due In as the Type Action.
- 3. Enter or browse for the Stock Number of the asset.
- 4. Enter the cost of the asset.
- 5. Select the **Continue** button.

### **BASIC TAB**

- 1. Enter all the mandatory data (Acq Cost, Doc Nbr, Asset Cd, and Cptl Cd) and any other additional data required by your Agency.
- 2. Select a UII Status Cd of NDT Not Determined on the Catalog tab.
- 3. Select the **Accounting** tab.

### **ACCOUNTING TAB**

The **Accounting** tab page provides specific accounting information about the asset.

| SLIN         | ACRN              |               |
|--------------|-------------------|---------------|
| Divy Ord Nbr | Estimated Dlvy Dt | 9/20/2011 💦 🔹 |

- 1. Select the appropriate **Fund Cd/ASN**. Other fields may have special data entry configurations based on your accounting system, you should consult your Accounting POC for valid entries.
- 2. Enter the date the asset is estimated to be delivered in the **Estimated Dlvy Dt**.
- 3. The **Depreciation** tab is not used at this time. If your organization has any Agency fields that must be completed, you will need to select the **Agency** tab and complete those fields.
- 4. Select the **Asset Entry** tab.

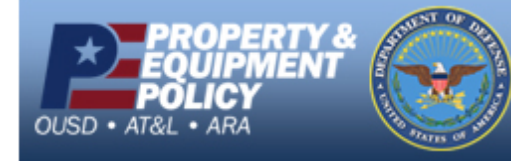

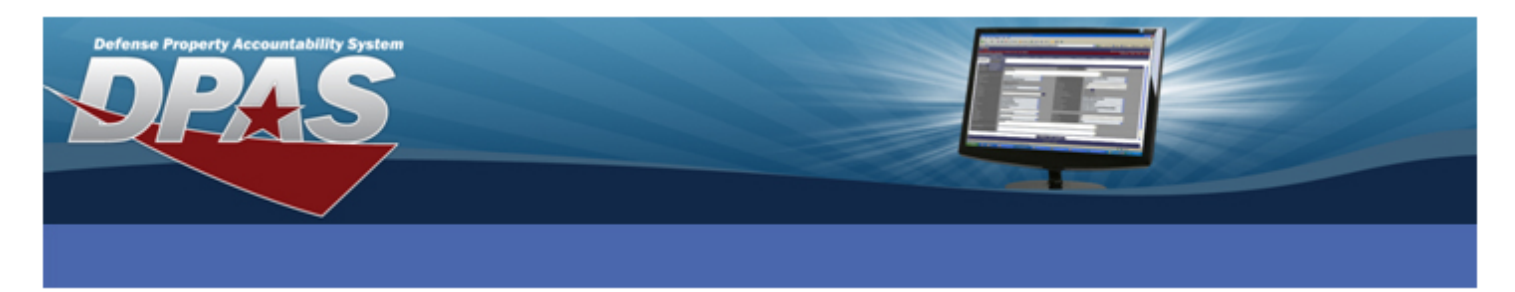

# ASSET ENTRY TAB

| Basic Catalog<br>Asset Entry | Accounting Depreciation Agency Ass | et Entry        |                            |
|------------------------------|------------------------------------|-----------------|----------------------------|
| Stock Nbr                    | 361500F000756                      | UI              | EA                         |
| Item Desc                    | SHREDDER, CLASSIFIED               | Type Action     | ILDI - Create Local Due In |
| Inv by Serial Nbr            |                                    |                 |                            |
| Auto Assign                  |                                    | Asset Id Prefix | Select an Item             |
| *Custodian Nbr               |                                    | Serial Nbr      |                            |
| Loc                          |                                    | Sub Loc         |                            |
|                              |                                    | Save            |                            |
|                              |                                    |                 |                            |
|                              | Add                                | Reset Cancel    |                            |

- 1. Enter the **Asset Id**. If you select the **Auto Assign** checkbox, the **Asset Id** field is replaced with an **Asset Id Prefix** drop-down field. Check to see if your Agency uses assigned prefixes.
- 2. Enter (or browse for) the Custodian Nbr.
- 3. Select the **Save** button. You can receive up to fifty assets of this Stock Number in a single transaction.
- 4. Select the **Add** button to process. The assets you are adding must display in the grid below the **Save** button before you select the **Add** button; otherwise, the Local Due In will not be created.

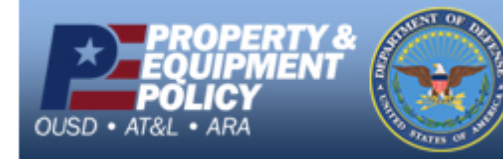

DPAS Call Center E-Mail: <u>DPASSupport@Leidos.com</u> Toll Free: 1-844-843-3727

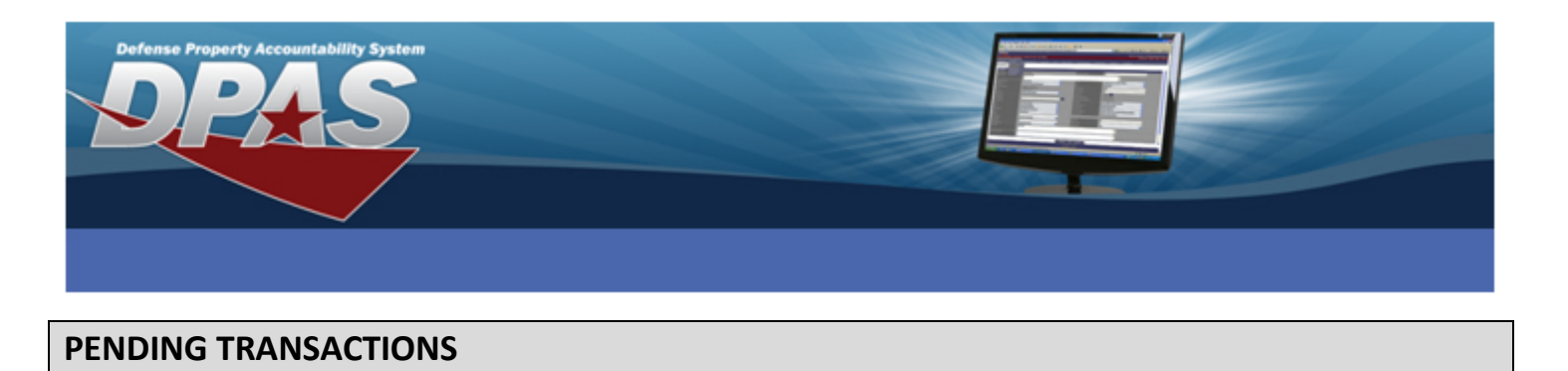

The Due-In process added the record(s) to the Pending Transactions and you will need to enter the Pending process to add the item(s) to Web DPAS once they are delivered.

To complete a Local Due In, navigate to the **Asset Management > Pending Transactions** menu path.

| Search Criteria |                        |          |  |  |
|-----------------|------------------------|----------|--|--|
| Process         | Receipt 💌              |          |  |  |
| Process Action  | Locally Created Due-In | <b>~</b> |  |  |
| Doc Nbr         | 98987U12633001         |          |  |  |
| Asset Id        |                        |          |  |  |
| Serial Nbr      |                        |          |  |  |
| Stock Nbr       |                        |          |  |  |
| Custodian Nbr   |                        |          |  |  |
| UII             |                        |          |  |  |
|                 | Search Reset           |          |  |  |

- 1. Select **Receipt** from the **Process** drop-down.
- 2. Select Locally Created Due-In from the Process Action drop-down.
- 3. Select the Search button.
- 4. From the Search Results, select the asset(s) you are receipting and select **Continue**.

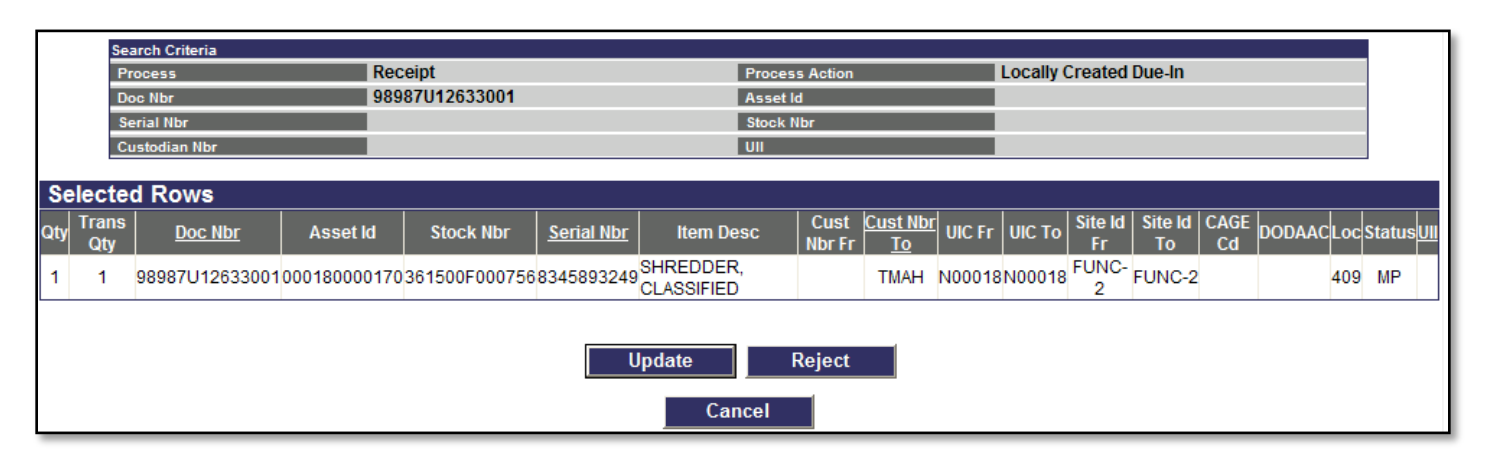

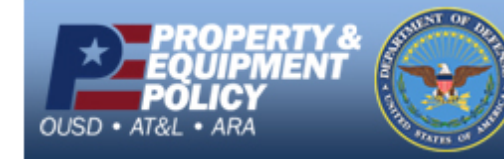

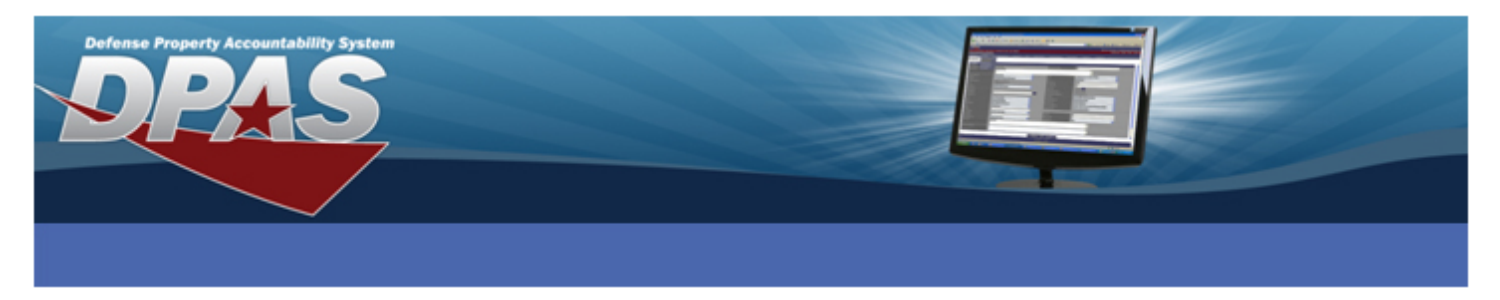

- 5. On the Selected Rows, you can:
  - **Continue** (will only display if **Catalog** data is complete). Selecting this button will take you to the Asset Receiving process to complete the action.
  - **Update** to add data that was not previously entered or to update any discrepancies prior to asset receipt.
  - **Reject** the action
  - **Cancel** to return to the Search Results page

## UPDATE PAGE

If you selected the **Update** button from the Selected Rows page, the following page displays:

| Receiving Update  |                |  |
|-------------------|----------------|--|
| Doc Nbr           | 98987U12633001 |  |
| UIC To            | N00018         |  |
| Custodian Nbr To  | ТМАН           |  |
| Asset Id          | 000180000170   |  |
| Stock Nbr         | 361500F000756  |  |
| Serial Nbr        | 8345893249     |  |
| Qty               | 1              |  |
|                   |                |  |
| Mfr Data          |                |  |
| Mfr Model Nbr     |                |  |
| Mfr Name          | Mfr Part Nbr   |  |
| CAGE Cd           | Non-Actbl      |  |
|                   |                |  |
| Estimated Dlvy Dt | 9/20/2011      |  |
|                   | Update Cancel  |  |

Update any of the data fields, if necessary and select the **Update** button. You will not enter the receiving process when the **Update** process is completed. You will need to re-enter Pending and select the **Continue** button from the Selected Rows page.

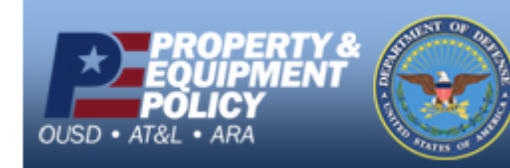

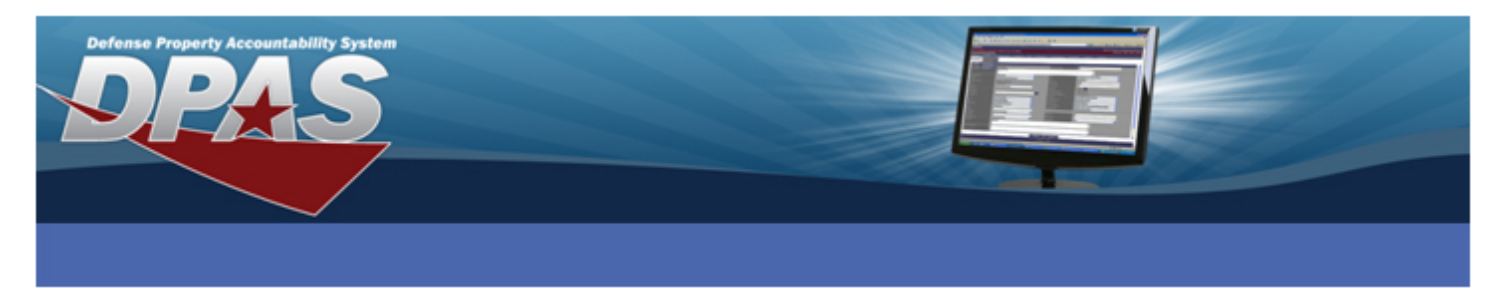

### Once CATALOG data is complete on the PENDING – DUE-IN continuation page

6. Select the **Continue** button.

The Asset Receiving Search Criteria page displays.

- 7. Review the data and make any necessary changes.
- 8. Select the **Continue** button.

The **Basic Tab** displays.

- 9. Review the data on this page and make any necessary changes.
- 10. Review the data on each of the other tabs and make any necessary changes until you get to the **Asset Entry** tab.

| Basic Catalog Accounting Depreciation Agency Asset Entry<br>Asset Entry |              |               |             |             |                  |                         |
|-------------------------------------------------------------------------|--------------|---------------|-------------|-------------|------------------|-------------------------|
| Stock Nbr                                                               | 361500F00075 | 6             |             | UI          | EA               |                         |
| Item Desc                                                               | SHREDDER, CL | ASSIFIED      |             | Type Action | INPR - New Procu | rement                  |
| Inv by Serial Nbr                                                       |              |               |             |             |                  |                         |
| Auto Assign                                                             |              |               |             | *Asset Id   |                  |                         |
| *Custodian Nbr                                                          |              |               |             | Serial Nbr  |                  |                         |
| Loc                                                                     |              |               |             | Sub Loc     |                  |                         |
|                                                                         | Asset<br>Id  | Serial<br>Nbr | Cust<br>Nbr | Loc         | Sub<br>Loc       | Inv By<br>Serial<br>Nbr |
| Edit Remove 0001800                                                     | 00170        | 8345893249    | TMAH        | 409         |                  | N N                     |
|                                                                         |              | Add           | R           | leset Cano  | el               |                         |

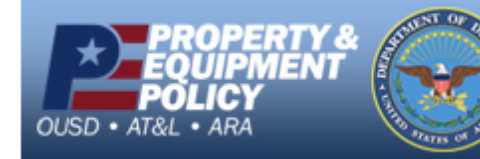

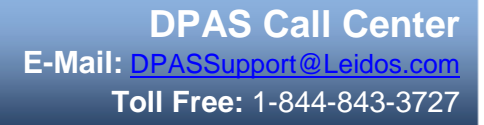

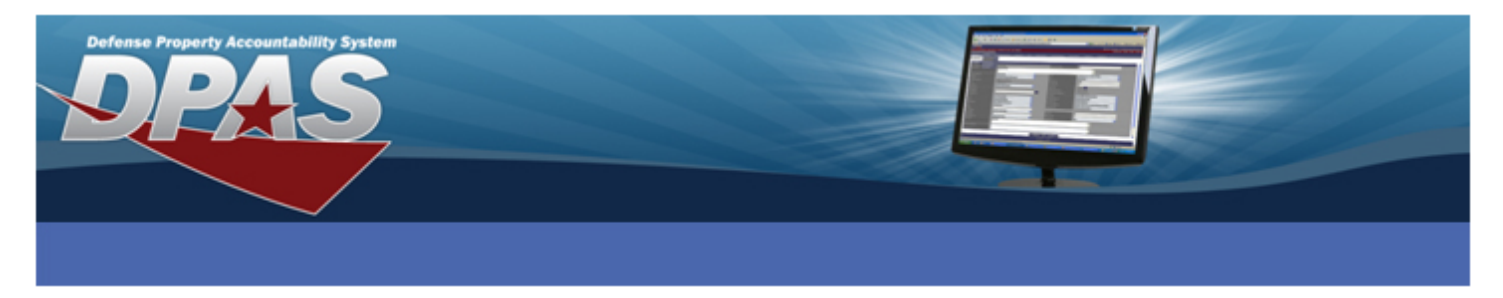

11. Make sure that all the required fields are complete in the grid (Asset Id, Custodian Number, Serial Nbr, and Location.

If not, select the Edit hyperlink to move the information to the Asset Entry fields and make any corrections and select the **Update** button.

12. Select the **Add** button.

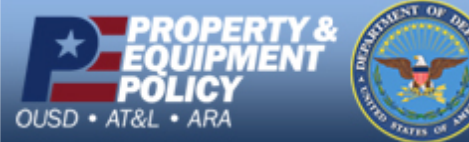

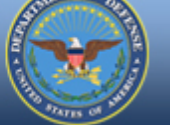